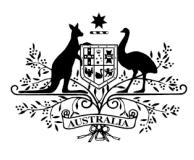

Australian Government

**Department of Health** Therapeutic Goods Administration

# Authorised Prescriber user guidance

Special Access Scheme & Authorised Prescriber Scheme online system

Version 1.0, November 2018

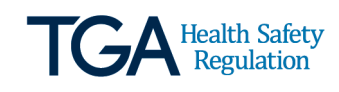

#### Copyright

#### © Commonwealth of Australia 2018

This work is copyright. You may reproduce the whole or part of this work in unaltered form for your own personal use or, if you are part of an organisation, for internal use within your organisation, but only if you or your organisation do not use the reproduction for any commercial purpose and retain this copyright notice and all disclaimer notices as part of that reproduction. Apart from rights to use as permitted by the *Copyright Act 1968* or allowed by this copyright notice, all other rights are reserved and you are not allowed to reproduce the whole or any part of this work in any way (electronic or otherwise) without first being given specific written permission from the Commonwealth to do so. Requests and inquiries concerning reproduction and rights are to be sent to the TGA Copyright Officer, Therapeutic Goods Administration, PO Box 100, Woden ACT 2606 or emailed to <tga.copyright@tga.gov.au>.

## Contents

## Special Access Sceheme & Authorised Prescriber Scheme Online System \_\_\_\_\_\_ Error! Bookmark not defined.

| Online System Overview                               | 4  |
|------------------------------------------------------|----|
| Terminology and Definitions                          | 4  |
| Features of the Authorised Prescriber Online System: | 5  |
| Account Management                                   | 5  |
| Account registration                                 | 5  |
| Medical Practitioners                                | 6  |
| Password Resets                                      | 6  |
| Updating account information                         | 7  |
| User Dashboard                                       | 8  |
| Submitting AP applications                           | 9  |
| Step 1 – Prescriber details                          | 9  |
| Step 2: Approval/endorsement                         | 11 |
| Step 3: Product                                      | 13 |
| Step 4: Summary                                      | 16 |
| Completed Applications                               | 16 |
| Status of draft and completed applications           | 16 |
| Downloading application receipts and outcome letters | 17 |
| Cloning applications                                 | 17 |
| Filtering dashboard information                      | 18 |
| Exporting submission data                            | 19 |
| TGA contact details                                  | 20 |

## Online system overview

This document provides information on how register an account and submit Authorised Prescriber (AP) applications via the Special Access Scheme & Authorised Prescriber Online System.

In July 2018, the Therapeutic Goods Administration (TGA) implemented an online system (the system) to enable the electronic submission and management of Special Access Scheme (SAS) applications and notifications to the TGA. In November 2018, the system was expanded and renamed to allow the electronic submission of AP applications by medical practitioners.

The expansion of the system is expected to reduce administrative burden and provide medical practitioners (users) with additional reporting functions to assist in the management of their AP applications.

It is important to note that while use of the system to submit AP applications is encouraged, it is not mandatory and the TGA will still accept paper forms. The TGA are planning to transition away from paper forms and move towards the submission of all AP applications via the online system from 1 July 2019.

If you wish to access information regarding the submission of SAS applications and notifications via the online system, please refer to the <u>Special Access Scheme (SAS) Online System Guidance</u>.

For information regarding the Authorised Prescriber Scheme, please refer to the <u>Authorised</u> <u>Prescriber Scheme Guidance for Medical Practitioners, Human Research Ethics Committees,</u> <u>Specialist Colleges and Sponsors</u>.

| Terminology                      | Definition                                                                                                    |
|----------------------------------|----------------------------------------------------------------------------------------------------|
| Account                          | Upon successful registration in the system, each user will have<br>created an 'account' which is accessible using their credentials<br>(username and password) selected as part of the registration<br>process. |
| Outcome letter                   | The Approval or Rejection letter provided by the TGA in response to an Authorised Prescriber application.                                                                                                    |
| Receipt                          | A copy of the AP application form which can be downloaded via a user's dashboard.                                                                                                    |
| Request for<br>Information (RFI) | The process by which the TGA requests additional information to be provided by the user after submission of an application.                                                                                     |

## **Terminology and definitions**

## Features of the Authorised Prescriber online system

- Users of the system will be required to register an account before they can begin drafting and submitting online AP applications to the TGA.
- Users can draft and submit AP applications to the TGA by navigating through an interactive workflow which contains a series of questions (further details provided under the 'Submitting Authorised Prescriber Applications via the Special Access Scheme & Authorised Prescriber Online System' section).
- A searchable database of products (medicines, medical devices and biologicals) will be available for users to select. This will assist the user to accurately provide the required information and reduce the need for the TGA to seek further clarification regarding the identity of the product.
- Users will also have a dashboard within their account where they will be able to:
  - Track the status of their application.
  - Search for previously submitted applications using parameters such as product, submission date and status (i.e. approved, rejected, withdrawn, completed).
  - Download a PDF copy of the application receipt.
  - Identify applications that are expiring or that have expired.
  - Download a copy of the TGA decision letter.
  - Clone (copy) previously submitted AP submissions.

## Account management

## Account registration

All users of the system are required to register a personal account. Unlike the Special Access Scheme Online System, **only medical practitioners are able to access the Authorised Prescriber Dashboard** and submit AP applications. As part of this registration process, users are required to provide the following information to successfully register an account:

- A new, unique username; password; email address (for the purposes of account registration).
- Personal information such as full name; health practitioner type; AHPRA registration number; and contact details (this will be used to populate the user's profile).

**Note**: users who have registered with other systems hosted by the TGA should login (rather than register) using the username and password to which they registered with the *first* TGA system.

## **Medical practitioners**

Unlike the Special Access Scheme Dashboard, only medical practitioners are able to access the Authorised Prescriber Dashboard and submit AP applications.

Upon registration of an account, medical practitioners will have the ability to draft and submit AP applications to the TGA. In the account registration process, users will be presented with the following question to determine their health practitioner status:

| Australian Government Department of Health Therapeutic Goods Administration | TGA online                                                                         |                                                     |                                               | 1               |
|-----------------------------------------------------------------------------|------------------------------------------------------------------------------------|-----------------------------------------------------|-----------------------------------------------|-----------------|
| Welcome                                                                     |                                                                                    |                                                     |                                               |                 |
| Step 1<br>Welcome                                                           | Step 2<br>User type                                                                | Step 3<br>User details                              | Step 4<br>Review                              | >               |
| The Portal allows you to submit<br>your AHPRA number below if yo            | SAS applications if you are a health pra<br>www.uld like to submit SAS application | actitioner and have a valid AHPRA number. Ple<br>s. | ease indicate that you are a health practitio | ner and provide |
| Are you a health practitioner? *<br>No O Yes                                |                                                                                    |                                                     |                                               |                 |
| Previous Next                                                               |                                                                                    |                                                     |                                               |                 |

Medical practitioners registering an account in the system will be asked to provide their AHPRA registration number. The AHPRA registration number should be entered exactly as it appears in the AHPRA public register, including the three letter prefix (i.e. MED1234567890).

## **Password resets**

1. Select the 'Change password' option from the dropdown menu in your user profile. Alternatively, this can also be done when attempting to login to the system:

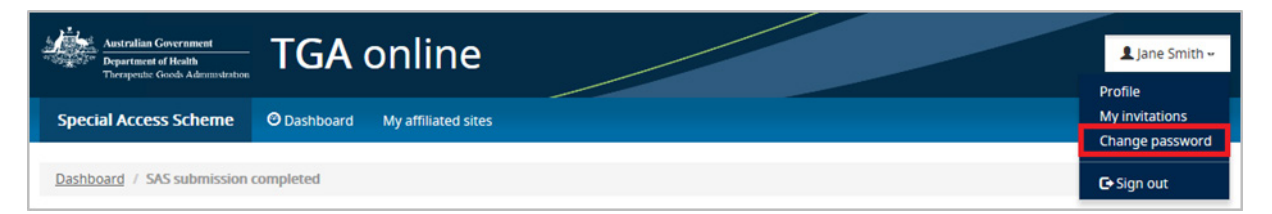

#### 2. Enter your username:

| Australian Government<br>Department of Health<br>Therapeutic Goods Administration TGA online                                                                                                    |         |
|----------------------------------------------------------------------------------------------------|---------|
| Forgot password                                                                                                    |         |
| Username Username |         |
|                                                                                                    | Reset 🗲 |

3. A password reset email will be sent to the email address associated with your username:

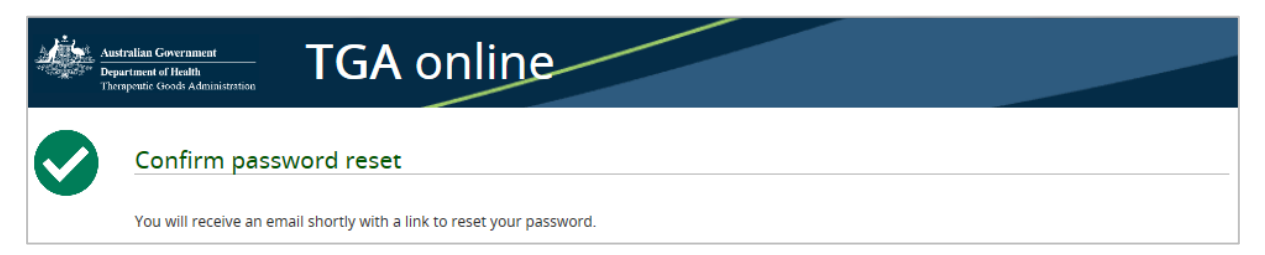

4. Click on the hyperlink provided to reset your password (note this link will expire in 24 hours after receiving this email):

| Hi Test Test,                                                                                                    |
|----------------------------------------------------------------------------------------------------|
| A request was made to reset your password for the online system for the Special Access Scheme (SAS). Please follow this link to reset your password: https://apps.tga.gov.au/hortalaccounts/password/set/285550000/cf52f16a-7fc6-4a7b-aad7-f2b671005-e99. |
| The above link will expire in 24 hours.                                                                                                    |
| Please contact the TGA if you believe there has been a mistake.                                                                                                    |
|                                                                                                    |

#### 5. Enter your new password:

| Reset password                                                                                                    |                  |  |  |  |  |  |
|----------------------------------------------------------------------------------------------------|------------------|--|--|--|--|--|
| Password guide                                                                                                    |                  |  |  |  |  |  |
| <ul> <li>Your new password must be different from your last 8 passwords.</li> <li>Your password cannot contain your account name or more than two consecutive characters of your full name.</li> <li>Your password must contain characters from the following four categories: <ul> <li>English uppercase characters (A through Z)</li> <li>English lowercase characters (a through z)</li> <li>Numbers (0 through 9)</li> <li>Non-alphabetic characters (for example, !, \$, #, %)</li> </ul> </li> <li>Your password must be a minimum of 10 characters.</li> <li>Your password can only be changed once per day.</li> </ul> |                  |  |  |  |  |  |
| New password                                                                                                    |                  |  |  |  |  |  |
| Confirm new password                                                                                                    |                  |  |  |  |  |  |
|                                                                                                    | Reset password > |  |  |  |  |  |

Note: Passwords cannot be reset or changed more than once in a 24 hour period.

## Updating account information

Once an account has been registered in the system, users will be able to update the information associated with their account (such as name, contact details, adding or removing practicing locations etc.) by updating their user profile:

| Australian Grovernment<br>Department of Health<br>Trapendus Grouds Administration | 💄 Jane Smith 🕶                               |
|-----------------------------------------------------------------------------------|----------------------------------------------|
| Special Access Scheme O Dashboard My affiliated sites                             | Profile<br>My invitations<br>Change password |
| Dashboard                                                                         | <b>C</b> ∙ Sign out                          |
| SAS submissions                                                                   |                                              |

## User dashboard

All users who have registered an account in the system will have a personal SAS dashboard displaying details of their SAS applications and notifications drafted or submitted via the system. This is the default landing page when you log into the system.

Users who are registered as medical practitioners will have an additional dashboard called 'Authorised Prescriber Dashboard'. In order to view information specific to AP applications that have been drafted and submitted in the online system, users will need to select the Authorised Prescriber Dashboard from the ribbon.

| Special Access Scheme & Authoris  | ed Prescriber Scheme | O SAS Dashboard | My affiliated sites | O Authorised Prescriber Dashboard |                    |
|-----------------------------------|----------------------|-----------------|---------------------|-----------------------------------|--------------------|
| AS submissions                    |                      |                 |                     |                                   |                    |
|                                   |                      |                 |                     |                                   | New SAS submission |
| Drafts      Submitted      Expire | ing 🖉 Expired        |                 |                     |                                   |                    |

Once selected, the Authorised Prescriber dashboard will appear as below. Additional features of the dashboard are discussed further in the 'System Features' section:

| Australian Government<br>Department of Health<br>Therapeutic Goods Administration |                 |                     |                                   | <b>₽</b> K |  |
|-----------------------------------------------------------------------------------|-----------------|---------------------|-----------------------------------|------------|--|
| Special Access Scheme & Authorised Prescriber Scheme                              | 🙆 SAS Dashboard | My affiliated sites | O Authorised Prescriber Dashboard |            |  |

## Authorised Prescriber dashboard

|        |                |                                                |              |                    |               |                        | New AP ap       | oplication   |
|--------|----------------|------------------------------------------------|--------------|--------------------|---------------|------------------------|-----------------|--------------|
|        |                |                                                |              |                    |               |                        |                 |              |
| Sho    | w 10 •         | Search                                         |              | Ownload            | l receipt(s)  | Download outcome lette | er(s) 🕑 Save li | st as CSV    |
| Select | Product type   | Product                                        | Created date | Application number | <u>Status</u> | Decision date          | Expiry date     | Actions      |
|        |                |                                                |              |                    |               |                        |                 |              |
| 0      |                |                                                | 02/11/2018   |                    | Draft         |                        |                 | *            |
|        | Medical Device | Equinoxe Superior Posterior Augment Prosthesis | 31/10/2018   | DAP18/0000138      | Under TGA     | Review                 |                 | *            |
| Prev   | ious 1 Nez     | ĸt                                             |              |                    |               |                        | Showing 1 to 2  | of 2 entries |

## **Submitting AP applications**

The online system guides medical practitioners to provide the correct information when seeking Authorised Prescriber approval.

To start a new AP application, go to your AP dashboard and select 'New AP application':

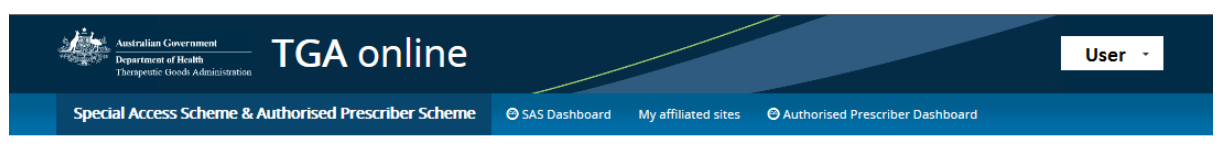

#### Authorised Prescriber dashboard

|       |                          |                                                            |                     |                               |                       |               |                 |                  |                   | • New AP a      | pplication     |
|-------|--------------------------|------------------------------------------------------------|---------------------|-------------------------------|-----------------------|---------------|-----------------|------------------|-------------------|-----------------|----------------|
| She   | ow 10 🗸                  |                                                            | Search              |                               |                       |               | Download receip | ot(s) 🖲 D        | ownload outcome l | etter(s) ④ Save | ist as CSV     |
| Selec | Product<br>t <u>type</u> | Product                                                    | RawCreatedDate<br>★ | <u>Created</u><br><u>date</u> | Application<br>number | <u>Status</u> | RawDecisionDate | Decision<br>date | RawExpiryDate     | Expiry date     | Actions        |
|       |                          |                                                            |                     |                               |                       |               |                 |                  |                   |                 |                |
| 0     | Medical<br>Device        | Equinoxe<br>Superior<br>Posterior<br>Augment<br>Prosthesis | 31/10/2018          | DAP18/0000138                 | Under TGA<br>Review   |               |                 | *                |                   |                 |                |
| Ο     |                          |                                                            | 02/11/2018          |                               | Draft                 |               |                 | *                |                   |                 |                |
| Pre   | vious 1                  | Next                                                       |                     |                               |                       |               |                 |                  |                   | Showing 1 to 2  | 2 of 2 entries |

## **Step 1: Prescriber details**

1. Select 'Yes' or 'No' to the question 'Is this a renewal?'

#### **Renewal application**

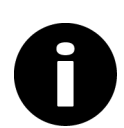

AP application for a particular product which the user has an expiring or expired approval.

#### New application

AP application for a particular product which the user has not received approval in the past.

By selecting 'No' the user is declaring that this is a new application for which an expiring or expired AP approval does not exist.

By selecting 'Yes' you are taken through the additional workflow which requests previous AP approval number, and will require you to declare whether you have submitted all the required supply reports (in accordance with the conditions of your previous approval).

Please note, renewal applications will not be considered until all required reports have been submitted to the TGA, and you will not be able to progress to the next section of the application until you answer 'Yes' to the question 'Have you submitted all 6 monthly reports for the previous approval for this product?'.

#### New Authorised Prescriber application

| Step 1 Step 2 Approval/end                                                                                                    | orsement > Step 3<br>Product                                                                                                    | Step 4 Summary                                                                                                    |
|----------------------------------------------------------------------------------------------------|----------------------------------------------------------------------------------------------------|----------------------------------------------------------------------------------------------------|
| Prerequisites                                                                                                    |                                                                                                    |                                                                                                    |
| Is this a renewal? *                                                                                                    |                                                                                                    |                                                                                                    |
| ® Yes<br>© No                                                                                                    |                                                                                                    |                                                                                                    |
| Previous AP application reference number *                                                                                                    |                                                                                                    |                                                                                                    |
|                                                                                                    |                                                                                                    |                                                                                                    |
| Have you submitted all 6 monthly reports for the previous appr<br>(It is a condition of your Authorised Prescriber approval that yo<br>term of the authorisation. These reports must be supplied to th<br>Your renewal application will not be considered until all outstar | '<br>'aval for this product? *<br>u must provide TGA with a supply report for the preceding :<br>e TGA within one calendar month after the reporting perior<br>Iding reports have been submitted, please submit one com | ix month periods ending 30 june and 31 December throughout the<br>1, by 31 july and 31 january respectively.)<br>pleted form per unapproved product per reporting period, using |
| the template to <u>authorised.prescribers@health.gov.au</u>                                                                                                    |                                                                                                    |                                                                                                    |
| © No                                                                                                    |                                                                                                    |                                                                                                    |
|                                                                                                    |                                                                                                    |                                                                                                    |
| Prescriber details                                                                                                    |                                                                                                    |                                                                                                    |
|                                                                                                    |                                                                                                    |                                                                                                    |
| Title                                                                                                    | AHPRA number                                                                                                    |                                                                                                    |
|                                                                                                    | MICD 1122430703                                                                                                    |                                                                                                    |
| First name                                                                                                    | Practitioner type                                                                                                    |                                                                                                    |
| Doctor                                                                                                    | Medical Practitioner                                                                                                    |                                                                                                    |
| Last name<br>Doctor                                                                                                    |                                                                                                    |                                                                                                    |
| Application contact details                                                                                                    |                                                                                                    |                                                                                                    |
| Email 1 *<br>Please enter the email address where the approval letter and or<br>email you have registered your account with.                                                                                                    | ther correspondence will be sent - this can be different to th                                                                                                    | ie                                                                                                    |
| Doctor@email.com                                                                                                    |                                                                                                    |                                                                                                    |
| Email 2<br>Optional secondary email address where the approval letter an                                                                                                    | d other correspondence will also be sent.                                                                                                    |                                                                                                    |
| admin@email.com                                                                                                    |                                                                                                    |                                                                                                    |
| Phone *<br>Including area code, for example 0262329000                                                                                                    |                                                                                                    |                                                                                                    |
| 0262912345                                                                                                    |                                                                                                    |                                                                                                    |
|                                                                                                    |                                                                                                    |                                                                                                    |
|                                                                                                    |                                                                                                    |                                                                                                    |

2. The prescriber details are prepopulated from the details in your account. For instructions on how to update your account details, please refer to the 'Updating account information' section. As it is understood that medical practitioners may practice from multiple locations and may use different email addresses, you are asked to provide a preferred contact email to which all correspondence regarding this application will be sent. Both 'Email 1' and 'phone number' are mandatory fields.

Save and Next

## Step 2: Approval/endorsement

1. Select the name of the Approving HREC or Endorsing Specialist College using the look-up function. This look-up function searches TGA's internal database of existing HREC and Specialist College entries. If name of the required HREC or Specialist College cannot be found in the look-up, tick 'The name of your HREC or specialist college could not be found through the search tool' and the HREC or Specialist College can be manually entered.

#### New Authorised Prescriber application

| Step 1<br>Prescriber details         Step 2<br>Approval/endorsement         Step 3<br>Product         Step 4<br>Summary                                                                                     |
|----------------------------------------------------------------------------------------------------|
| Human Research Ethics Committee (HREC) approval/specialist college endorsement                                                                                                    |
| Look up the name of your approving HREC or endorsing specialist college *                                                                                                    |
| ٩                                                                                                    |
| The name of your HREC or specialist college could not be found through the search tool                                                                                                    |
| Date of approval or endorsement *                                                                                                    |
| Indications *<br>Please ensure that the indication below is exactly the same as the indications approved/endorsed by the HREC/Specialist<br>College in their letter.                                        |
|                                                                                                    |
| Class of patient<br>Provide a description of type of patients to receive the treatment (diagnosis and specific attributes eg "thoracic aneurysm<br>unsuitable for operative repair by open heart surgery"). |
|                                                                                                    |
| Please upload your recent approval letter from a Human Research Ethics Committee (HREC) or endorsement letter from a specialist college *                                                                   |
| Please note that attachments must be in DOC, DOCX or PDF format, and that the total file size of all attachments cannot exceed 17MB.                                                                        |
| + Select files (or drop files here)                                                                                                    |
| You have not uploaded any attachments.                                                                                                    |

2. Complete the 'Indications' and 'Class of patient' sections based on the information in the HREC/Specialist College approval/endorsement letter. The indication should be written as it appears in the approval/endorsement letter from the HREC/Specialist College (this is mandatory information). The approval/endorsement letter should also be uploaded at this step.

#### New Authorised Prescriber application

| Step 1<br>Prescriber details     Step 2<br>Approval/endorsement     Step 3<br>Product     Step 4<br>Summary                                                                                                    |  |  |  |  |  |  |  |  |  |  |  |
|----------------------------------------------------------------------------------------------------|--|--|--|--|--|--|--|--|--|--|--|
| Human Research Ethics Committee (HREC) approval/specialist college endorsement                                                                                                    |  |  |  |  |  |  |  |  |  |  |  |
| Look up the name of your approving HREC or endorsing specialist college *                                                                                                    |  |  |  |  |  |  |  |  |  |  |  |
| ٩                                                                                                    |  |  |  |  |  |  |  |  |  |  |  |
| The name of your HREC or specialist college could not be found through the search tool                                                                                                    |  |  |  |  |  |  |  |  |  |  |  |
| Date of approval or endorsement *                                                                                                    |  |  |  |  |  |  |  |  |  |  |  |
| Indications *<br>Please ensure that the indication below is exactly the same as the indications approved/endorsed by the HREC/Specialist<br>College in their letter.                                               |  |  |  |  |  |  |  |  |  |  |  |
|                                                                                                    |  |  |  |  |  |  |  |  |  |  |  |
| <b>Class of patient</b><br>Provide a description of type of patients to receive the treatment (diagnosis and specific attributes eg "thoracic aneurysm<br>unsuitable for operative repair by open heart surgery"). |  |  |  |  |  |  |  |  |  |  |  |
|                                                                                                    |  |  |  |  |  |  |  |  |  |  |  |
|                                                                                                    |  |  |  |  |  |  |  |  |  |  |  |
| Please upload your recent approval letter from a Human Research Ethics Committee (HREC) or endorsement letter from a specialist college *                                                                          |  |  |  |  |  |  |  |  |  |  |  |
| Please note that attachments must be in DOC, DOCX or PDF format, and that the total file size of all attachments cannot exceed 17MB.                                                                               |  |  |  |  |  |  |  |  |  |  |  |
| + Select files (or drop files here)                                                                                                    |  |  |  |  |  |  |  |  |  |  |  |
| You have not uploaded any attachments.                                                                                                    |  |  |  |  |  |  |  |  |  |  |  |

3. Add the site/s that the unapproved therapeutic good will be used or prescribed. The sites included in this section should match those in the endorsement/approval letter.

| Prescribing sites *                                                                                                    |                        |                           |         |                      |              |  |  |  |  |
|----------------------------------------------------------------------------------------------------|------------------------|---------------------------|---------|----------------------|--------------|--|--|--|--|
| The location(s) where you intend to prescribe or administer this product; these must match the sites approved/endorsed by the HREC/specialist college in their letter |                        |                           |         |                      |              |  |  |  |  |
|                                                                                                    |                        |                           |         | Add Existing site(s) | Add New site |  |  |  |  |
| Site name                                                                                                    | Office or Suite number | Address Line 1            | Suburb  | State                | Postcode     |  |  |  |  |
|                                                                                                    |                        |                           |         |                      |              |  |  |  |  |
|                                                                                                    |                        | There are no records to d | isplay. |                      |              |  |  |  |  |
|                                                                                                    |                        |                           |         |                      |              |  |  |  |  |
|                                                                                                    |                        |                           |         |                      |              |  |  |  |  |
| Previous Save and Next                                                                                                    |                        |                           |         |                      |              |  |  |  |  |

4. A look up function is available by selecting 'Add existing site(s)' which enables the user to select sites that they have entered into the online system in the past.

| specialist co      | olle | ge *               |                        |                |          | , or chaore |          | ii oiii u    |
|--------------------|------|--------------------|------------------------|----------------|----------|-------------|----------|--------------|
| Please note that a | Ac   | d existing site(s) |                        |                |          |             | >        |              |
| You have not u     |      |                    |                        |                |          | Search      | ٩        |              |
|                    | •    | Site name          | Office or Suite number | Address Line 1 | Suburb   | State       | Postcode |              |
| Prescribing        |      | 🖊 site             |                        | 123 suite st   | Canberra | ACT         | 2620     |              |
| resensing          | •    | site 2             |                        | 123 Test St    | Canberra | ACT         | 2620     |              |
| The location(s) w  |      | site 3             |                        | 123 plight st  | Canberra | ACT         | 2620     |              |
|                    |      |                    |                        |                |          |             |          | Add New site |
| Site name          |      |                    |                        |                |          |             |          | code         |
| site               |      |                    |                        |                |          |             |          | ) 🔽          |
| site 2             |      |                    |                        |                |          |             |          | ) 🗸          |
| site 3             |      | Selected Records   |                        |                |          |             |          |              |
|                    | L    | site X site 2      |                        |                |          |             | ŕ        |              |

## **Step 3: Product**

1. Select the type of unapproved therapeutic good:

#### New Authorised Prescriber application

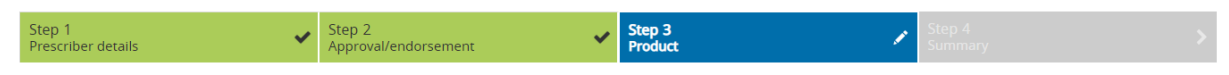

The TGA regulates therapeutic goods as either **Medicines**, **Biologicals** or **Medical Devices**. These definitions may differ from those used in the clinical setting. For example, the TGA regulates blood products as medicines and not biologicals. It is recommended that you search all three therapeutic good types *before* utilising the free text function. If you use the free text function and categorise your product incorrectly, you will be asked to withdraw the application/notification and create a new submission.

| The      | era | pe | utic | good | type | * |
|----------|-----|----|------|------|------|---|
| <u> </u> |     |    |      |      |      |   |

- Medicine
   Biological
- Medical Device
- 2. Upon selecting type of therapeutic good, the user will be prompted to provide details of the product such as the active ingredient, dosage form and indication. A look-up function is available to search TGA's internal database of existing entries as shown below:

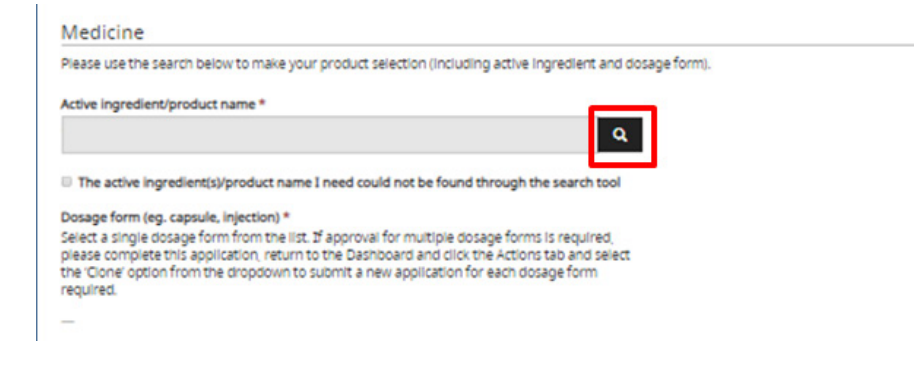

3. Use the search bar to identify the active ingredient or product. To search on partial text, use the asterisk (\*) wildcard character:

|    |                     | Search Q |
|----|---------------------|----------|
| ,  | Name +              |          |
| è. | Adelmumet           |          |
|    | Allergen            |          |
|    | BCG vacone          |          |
|    | Betamethasone       |          |
|    | Buspirone           |          |
|    | Onnarizine          |          |
|    | Clofazimine daptone |          |
|    | Dibigatran          | ,        |
| ×. | 1 2 3 2             |          |

4. If you are unable to identify the required information via the look-up function, select the check-box below the search field. This will allow users to manually enter details of the product:

| Step 1<br>Prescriber details                                                                                                    | Step 2<br>Approval/endorsement                     | Step 3<br>Product |  |  |  |  |  |  |  |  |  |
|----------------------------------------------------------------------------------------------------|----------------------------------------------------|-------------------|--|--|--|--|--|--|--|--|--|
| The TGA regulates therapeutic goods as either Medicines, Biologicals or Medical Devices. These definitions may differ from those used in the clinical setting. For example, the TGA regulates blood products as medicines and not biologicals. It is recommended that you search all three therapeutic good types <i>Defore</i> utilising the free text function. If you use the free text function and categorise your product incorrectly, you will be asked to withdraw the application/notification and create a new submission. |                                                    |                   |  |  |  |  |  |  |  |  |  |
| Therapeutic good type * <sup>®</sup> Medicine <sup>©</sup> Biological <sup>©</sup> Medical Device                                                                                                    |                                                    |                   |  |  |  |  |  |  |  |  |  |
| Medicine                                                                                                    |                                                    |                   |  |  |  |  |  |  |  |  |  |
| Please use the search below to make your proc                                                                                                    | duct selection (including active ingredient and do | sage form).       |  |  |  |  |  |  |  |  |  |
| Active ingredient/product name                                                                                                    |                                                    |                   |  |  |  |  |  |  |  |  |  |
|                                                                                                    |                                                    |                   |  |  |  |  |  |  |  |  |  |
| The active ingredient(s)/product name I nee                                                                                                    | d could not be found through the search tool       |                   |  |  |  |  |  |  |  |  |  |
| Other active ingredient(s)/product name *                                                                                                    |                                                    |                   |  |  |  |  |  |  |  |  |  |
| Test active ingredient                                                                                                    |                                                    |                   |  |  |  |  |  |  |  |  |  |
|                                                                                                    |                                                    |                   |  |  |  |  |  |  |  |  |  |

- 5. The user is then prompted to provide details of dosage form, presentation or model number as well as details of the trade name and Sponsor if known. Please note that for medical devices, trade name and Sponsor/supplier details are mandatory.
- 5. The user is then prompted to provide details of dosage form, presentation or model number as well as details of the trade name and Sponsor if known. Please note that for medical devices, trade name and Sponsor/supplier details are mandatory.

| Step 1<br>Prescriber details                                                                                                    | *                             | Step 2<br>Approval/endorsement                                                                                    | ~                              | Step 3<br>Product | Step 4<br>Summary | > |  |  |  |  |
|----------------------------------------------------------------------------------------------------|-------------------------------|----------------------------------------------------------------------------------------------------|--------------------------------|-------------------|-------------------|---|--|--|--|--|
| The TGA regulates therapeutic goods as either Medicines, Biologicals or Medical Devices. These definitions may differ from those used in the clinical setting. For example, the TGA regulates<br>blood products as medicines and not blologicals. It is recommended that you search all three therapeutic good types <i>before</i> utilising the free text function. If you use the free text function<br>and categorise your product incorrectly, you will be asked to withdraw the application/notification and create a new submission. |                               |                                                                                                    |                                |                   |                   |   |  |  |  |  |
| Therapeutic good type *<br>Medicine<br>Biological<br>Medical Device                                                                                                    |                               |                                                                                                    |                                |                   |                   |   |  |  |  |  |
| Medicine                                                                                                    |                               |                                                                                                    |                                |                   |                   |   |  |  |  |  |
| Please use the search below to make you                                                                                                    | r prod                        | uct selection (including active ingree                                                                            | dlent and dosa                 | ge form).         |                   |   |  |  |  |  |
| Active ingredient/product name *                                                                                                    |                               |                                                                                                    |                                |                   |                   |   |  |  |  |  |
|                                                                                                    |                               |                                                                                                    | ٩                              |                   |                   |   |  |  |  |  |
| The active ingredient(s)/product name                                                                                                    | Ineed                         | could not be found through the se                                                                                 | arch tool                      |                   |                   |   |  |  |  |  |
| Dosage form (eg. capsule, injection) *<br>Select a single dosage form from the list.<br>please complete this application, return t<br>the 'Clone' option from the dropdown to<br>required.                                                                                                    | If appi<br>to the D<br>submit | roval for multiple dosage forms is re<br>lashboard and click the Actions tab<br>a new application for each dosage | equired,<br>and select<br>form |                   |                   |   |  |  |  |  |
| _                                                                                                    |                               |                                                                                                    |                                |                   |                   |   |  |  |  |  |
| Product strength(s) *<br>If your product contains multiple strengt<br>50mg/mL; 100mg/mL)                                                                                                    | hs, plei                      | ase separate with a semi colon (Eg 1                                                                              | 2mg/mL;                        |                   |                   |   |  |  |  |  |
| Trade name                                                                                                    |                               |                                                                                                    |                                |                   |                   |   |  |  |  |  |
| Sponsor/supplier                                                                                                    |                               |                                                                                                    |                                |                   |                   |   |  |  |  |  |
| L                                                                                                    |                               |                                                                                                    |                                |                   |                   |   |  |  |  |  |
| Provide supporting informa                                                                                                    | tion                          |                                                                                                    |                                |                   |                   |   |  |  |  |  |

Please upload any supporting information including product brochures. Please note that attachments must be in DOC, DOCX or PDE formatil and that the total file size of all attachments cannot exceed 17MB.

6. The user is able to upload or free-text any additional information that may support their application. This can include, but is not limited to Instructions for Use (IFU) or Product Information. The HREC/Specialist College approval/endorsement letter will also appear here (previously uploaded in Step 2).

| Sponsor/supplier                                                                                                    |  |
|----------------------------------------------------------------------------------------------------|--|
|                                                                                                    |  |
| Provide supporting information                                                                                                    |  |
| Please upload any supporting information including product brochures. Please note that attachments must be in DOC, DOCX<br>or PDF format, and that the total file size of all attachments cannot exceed 17MB. |  |
| + Select files or drop files here)                                                                                                    |  |
| Number of attachment(s): 1 (6.13MB)  Act.pdf Delete                                                                                                    |  |
| Additional Information                                                                                                    |  |
|                                                                                                    |  |
|                                                                                                    |  |
|                                                                                                    |  |
| Previous Save and Next                                                                                                    |  |

## Step 4: Summary

1. Acknowledge that you have read and understood the following disclaimer to submit the AP application to the TGA:

#### Privacy statement

|                                                                                                    | The TGA is collecting your personal information to assess the application and contact you, as the medical practitioner applying to supply unapproved goods, to discuss the application when necessary.                                                                              |  |  |  |  |  |  |  |  |
|----------------------------------------------------------------------------------------------------|----------------------------------------------------------------------------------------------------|--|--|--|--|--|--|--|--|
| Your personal information may be disclosed to State and Territory authorities with responsibility for therapeutic goods or medical practitioner registration. Otherwise, your personal information will only be disclosed with your consent, where authorised or required by law or as otherwise permitted under the Privacy Act 1988. |                                                                                                    |  |  |  |  |  |  |  |  |
|                                                                                                    | For general information about privacy, including a link to the Department of Health's Privacy Policy (which contains information on how to contact the Department, access and correct you personal information or make a privacy complaint), go to: https://www.tga.gov.au/privacy. |  |  |  |  |  |  |  |  |
|                                                                                                    | In submitting this application, I consent to the collection, use and disclosure of my personal information as set out above.                                                                                                    |  |  |  |  |  |  |  |  |
|                                                                                                    |                                                                                                    |  |  |  |  |  |  |  |  |
|                                                                                                    | I have read and understood the privacy statement *                                                                                                    |  |  |  |  |  |  |  |  |
|                                                                                                    | I have read and understood the privacy statement *                                                                                                    |  |  |  |  |  |  |  |  |

## **Completed Applications**

#### Status of draft and completed applications

All AP applications drafted in or submitted via the system will appear in the AP Dashboard. Each entry will be accompanied by a 'status'

#### Authorised Prescriber dashboard

|        |                       |                                                |              |                    |                     |                  | New AP ap        | plication    |
|--------|-----------------------|------------------------------------------------|--------------|--------------------|---------------------|------------------|------------------|--------------|
|        |                       |                                                |              |                    |                     |                  |                  |              |
| Show   | v 10 v                | Search                                         |              | Ownload            | receipt(s) 🕑 Downlo | ad outcome lette | er(s) 🕚 Save lis | st as CSV    |
| Select | Product type          | Product                                        | Created date | Application number | <u>Status</u>       | ecision date     | Expiry date      | Actions      |
|        |                       |                                                |              |                    |                     |                  |                  |              |
|        | Medical Device        | Equinoxe Superior Posterior Augment Prosthesis | 27/11/2018   | DAP18/0000018      | Under TGA Review    |                  |                  | *            |
|        | Medical Device        | Equinoxe Superior Posterior Augment Prosthesis | 27/11/2018   | DAP18/0000017      | Under TGA Review    |                  |                  | *            |
|        | Medical Device        | Equinoxe Superior Posterior Augment Prosthesis | 27/11/2018   | DAP18/0000016      | Under TGA Review    |                  |                  | *            |
|        | Medicine              | Adalimumab XS                                  | 26/11/2018   |                    | Draft               |                  |                  | *            |
|        | Medicine              | Medicine Adalimumab XS                         |              |                    | Draft               |                  |                  | *            |
| Previo | pus <mark>1</mark> Ne | xt                                             |              |                    |                     | J                | Showing 1 to 5   | of 5 entries |

| Status                | Description                                                                                                |
|-----------------------|----------------------------------------------------------------------------------------------------|
| "TGA Approved"        | Reflects TGA's approval of an AP application.                                                              |
| "TGA Rejected"        | Reflects TGA's rejection of an AP application.                                                             |
| "Under TGA<br>Review" | An AP application has been successfully submitted to the TGA, for which the TGA is yet to make a decision. |

| Status      | Description                                                                                                    |
|-------------|----------------------------------------------------------------------------------------------------|
| "Withdrawn" | Reflects that an AP application that has been submitted via the system and subsequently withdrawn at the request of the applicant. |

#### Downloading application receipts and outcome letters

You will be able to download application receipts once an application is submitted and the outcome letters once the TGA has made a decision on the application. This can be done for single applications or for multiple applications at a time.

To download either application receipts or outcome letters, select the applications you wish to download the documents for in the left-hand column. Then select the report you wish to generate, either 'Download receipt(s)' or 'Download outcome letter(s)'. These functions are shown in red below.

| Australian Government<br>Department af Hodit<br>Thempendic Goods Administration<br>TGA online | <b>≇</b> κ →                                                        |
|-----------------------------------------------------------------------------------------------|---------------------------------------------------------------------|
| Special Access Scheme & Authorised Prescriber Scheme                                          | SAS Dashboard My affiliated sites O Authorised Prescriber Dashboard |

## Authorised Prescriber dashboard

|        |                               |                                                            |                            |                               |                       |               |                     |                  |                    | ◆ New AP a     | pplication     |
|--------|-------------------------------|------------------------------------------------------------|----------------------------|-------------------------------|-----------------------|---------------|---------------------|------------------|--------------------|----------------|----------------|
| Show   | 10 🗸                          |                                                            | Search                     |                               |                       |               | Download receiption | ipt(s) 🕑 D       | ownload outcome le | etter(s)       | ist as CSV     |
| Select | <u>Product</u><br><u>type</u> | Product                                                    | <u>RawCreatedDate</u><br>▲ | <u>Created</u><br><u>date</u> | Application<br>number | <u>Status</u> | RawDecisionDate     | Decision<br>date | RawExpiryDate      | Expiry date    | Actions        |
|        |                               |                                                            |                            |                               |                       |               |                     |                  |                    |                |                |
| 0      | Medical<br>Device             | Equinoxe<br>Superior<br>Posterior<br>Augment<br>Prosthesis | 31/10/2018                 | DAP18/0000138                 | Under TGA<br>Review   |               |                     | *                |                    |                |                |
| ο      |                               |                                                            | 02/11/2018                 |                               | Draft                 |               |                     | *                |                    |                |                |
| Previo | ous 1                         | Next                                                       |                            |                               |                       |               |                     |                  |                    | Showing 1 to 2 | 2 of 2 entries |

## **System Features**

## **Cloning applications**

All AP submissions visible in a user's dashboard can be cloned. The purpose of this function is to reduce the administrative burden of re-entering identical information into renewal submissions, or submissions for alternate dosage forms, etc.

When cloning a submission, previously entered information will be used to prepopulate a new draft AP application. It is the responsibility of the submitter to review the information copied into the cloned submission to ensure that the correct information is provided to the TGA.

Please be aware that the following information will *not* be prepopulated into the new draft by the cloning function, and will need to be provided before submitting to the TGA:

- 1. Any attachments uploaded to the original submission (including letter of approval/endorsement).
- 2. Answer to the privacy statement on the Summary step ("yes/no")

To clone an application, identify the submission that needs to be cloned by filtering in the user dashboard; click the 'Actions' tab and select 'Clone' from the dropdown:

| Ŵ    | Naga T  | Testing | g site | YT | YY   |      | 01/02/1994 | raj simha  | Other ingredient | 13/04/2018 | TGA Approved                       |
|------|---------|---------|--------|----|------|------|------------|------------|------------------|------------|------------------------------------|
| 0    | Ravi Si | te      |        | GF | IYGG |      | 13/06/1978 | raj simha  | BCG Vaccine      | 13/04/2018 | Und View details                   |
| 0    | Naga T  | Testing | g site | TR | FT   |      | 06/06/1978 | raj mehtha | Buspirone        | 12/04/2018 | TG/                                |
| Prev | ious    | 1       | 2      | 3  | 4    | Next |            |            |                  | Showing 1  | to 10 of 33 entries 1 row selected |

Navigate through the workflow and provide/update any relevant information specific to the new AP application before submitting to the TGA.

#### Filtering dashboard information

1. The Dashboard allows users to search and filter submissions based on the fields shown below:

|                                                                                                    | Australian Government<br>Department of Health<br>Therapeutic Goods Administration |                                                                     | <b>≜</b> к - |
|----------------------------------------------------------------------------------------------------|-----------------------------------------------------------------------------------|---------------------------------------------------------------------|--------------|
| Special Access Scheme & Authorised Prescriber Scheme Or SAS Dashboard My affiliated sites Or Authorised Prescriber Dashboard | Special Access Scheme & Authorised Prescriber Scheme                              | SAS Dashboard My affiliated sites O Authorised Prescriber Dashboard |              |

#### Authorised Prescriber dashboard

|        |                |                                                |              |                    |                  |                   | New AP ap       | plication    |
|--------|----------------|------------------------------------------------|--------------|--------------------|------------------|-------------------|-----------------|--------------|
| Show   | v 10 •         | Search                                         |              | Ownload            | l receipt(s)     | load outcome lett | er(s) 🛞 Save li | st as CSV    |
| Select | Product type   | Product                                        | Created date | Application number | <u>Status</u>    | Decision date     | Expiry date     | Actions      |
|        |                |                                                |              |                    |                  |                   |                 |              |
| 0      |                |                                                | 02/11/2018   |                    | Draft            |                   |                 | ~            |
| 0      | Medical Device | Equinoxe Superior Posterior Augment Prosthesis | 31/10/2018   | DAP18/0000138      | Under TGA Review |                   |                 | ~            |
| Previo | pus 1 Ne       | xt                                             |              |                    |                  |                   | Showing 1 to 2  | of 2 entries |

2. Users can also apply a uniform search across all available data fields by typing in the 'search' box:

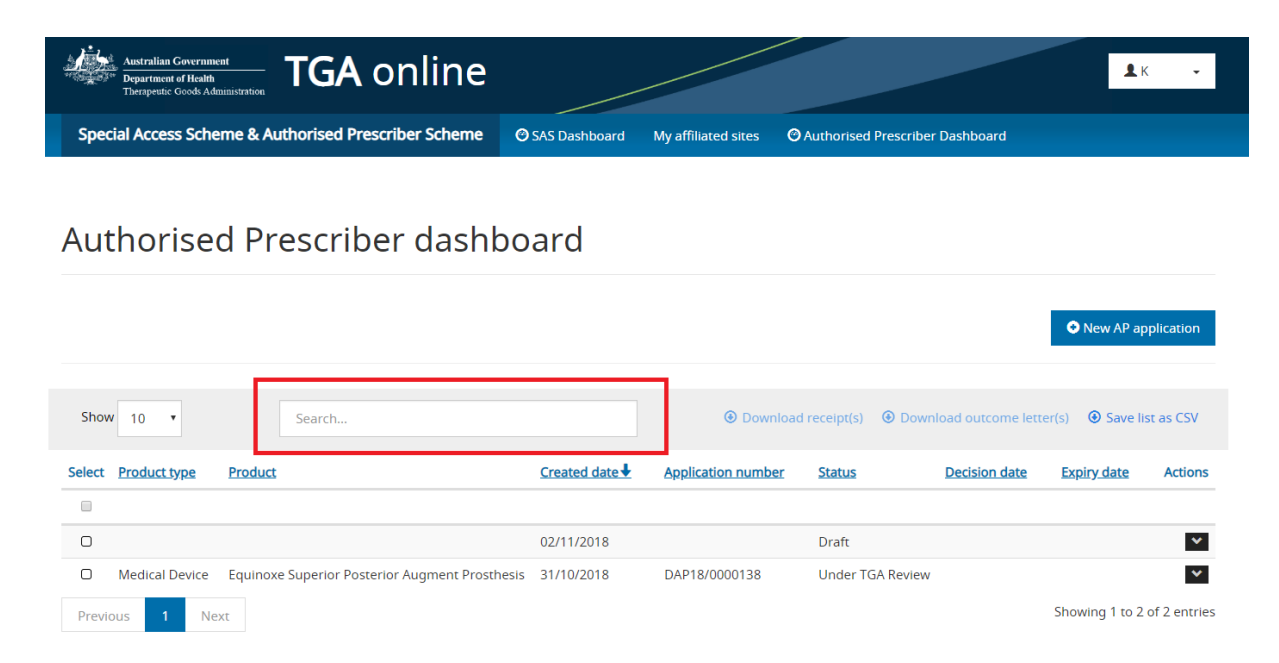

#### Exporting submission data

1. Selecting submissions and clicking the 'Save list as CSV' link will download a local .csv copy of the available data fields contained in the dashboard for those submissions as shown below:

| 🖍 Drafts | ✓ Submitted  | ⊙ Expiring Ø Exp | ired         |                    |                     |                 |                  |                  |
|----------|--------------|------------------|--------------|--------------------|---------------------|-----------------|------------------|------------------|
| Show     | 10 🗸         | Search           |              |                    | Download receipt(s) | ) ④ Download ou | utcome letter(s) | Save list as CSV |
| Select   | Product type | Product          | Created date | Application number | Status              | Decision date   | Expiry date      | Actions          |
|          |              |                  |              |                    |                     |                 |                  |                  |
|          | Medicine     | Adalimumab XS    | 27/11/2018   | MAP18/0000021      | Under TGA<br>Review |                 |                  | *                |
| O        | Medicine     | Adalimumab XS    | 27/11/2018   | MAP18/0000022      | Under TGA<br>Review |                 |                  | *                |

## TGA contact details

| Email | authorised.prescribers@health.gov.au |
|-------|--------------------------------------|
| Phone | +61 2 6232 8911                      |

## **Version history**

| Version | Description of change | Author                                                                                              | Effective date      |
|---------|-----------------------|----------------------------------------------------------------------------------------------------|---------------------|
| V1.0    | Original publication  | Experimental Products<br>Section (EPS);<br>Pharmacovigilance and<br>Special Access Branch<br>(PSAB) | 29 November<br>2018 |

## **Therapeutic Goods Administration**

PO Box 100 Woden ACT 2606 Australia Email: <u>info@tga.gov.au</u> Phone: 1800 020 653 Fax: 02 6203 1605 <u>https://www.tga.gov.au</u>

Reference/Publication #